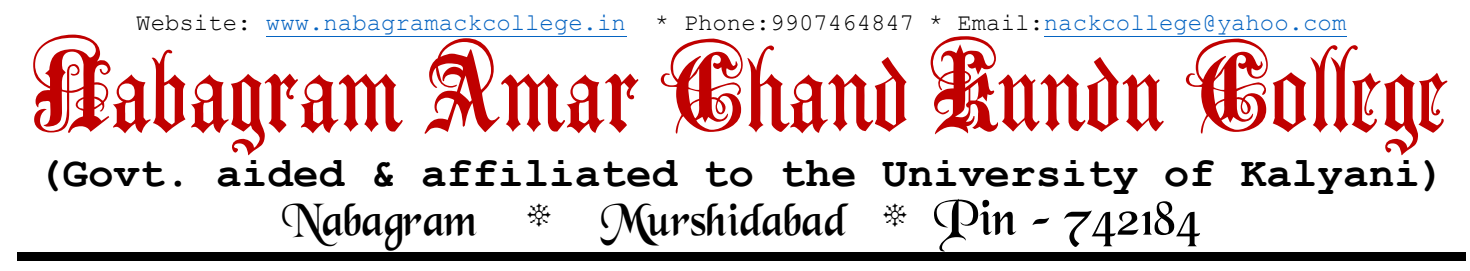

Ref. No.....

Date: 13/08/2022

### <u>B.A. 2<sup>nd</sup> Semester Examination 2022 সংক্রান্ত নির্দেশিকা</u>

✔ যারা অনলাইনে পরীক্ষার ফি প্রদান করেছ এবং সংশ্লিষ্ট পরীক্ষার Admit কার্ড ডাউনলোড করেছ তারা পরীক্ষার সূচি অনুসারে Blended Mode পরীক্ষা দিতে পারবে।

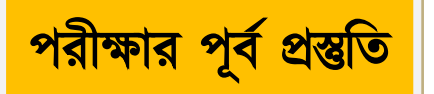

- পরীক্ষার খাতার জন্য A4 সাইজের সাদা কাগজ ব্যবহার করতে হবে ।
- ൙ পেজের একটি দিকেই উত্তর লিখতে হবে, দুই দিকে লেখা যাবে না ।
- ൙ প্রতিটি পেজে নিম্নলিখিত তথ্য উল্লেখ করতে হবে।

Page No.-**ROLL NO** REG. OF NO

## <u>1<sup>sr</sup> Page এর ফর্মাট</u>

#### UNIVERSITY OF KALYANI

B.A (HONOURS/PROGRAM) 2<sup>nd</sup> SEMESTER EXAMINATION 2022 (C.B.C.S.)

UNIVERSITY ROLL NO:

REG. NO:

OF

PAPER:

SUBJECT:

COLLEGE ID:

MOBILE NO:

DATE OF EXAMINATION:

CLASS ROLL NO:

✓ এগুলি পরীক্ষা শুরু হওয়ার পূর্বেই লিথে রাথতে হবে তাতে পরীক্ষার দিন সময় লস্ট হবে না।

# প্রশ্নপত্র ডাউনলোড পদ্ধতি

- পরীক্ষার সূচী অনুযায়ী নির্ধারিত দিনে পরীক্ষা শুরু হওয়ার 30 মিনিট পূর্বে <u>www.klyuniv.ac.in</u> এবং <u>www.nabagramackcollege.in</u> ওয়েবসাইট থেকে প্রশ্নপত্র ডাউনলোড করা যাবে।
- পরিষ্ণার পরিছন্ন ভাবে নিজয় Handwritting এ উত্তর লিখতে হবে, একটি উত্তর পত্রে বিভিন্ন ধরনের Handwritting যেন না থাকে এবং যথাসম্ভব কম পেজের মধ্যে সমস্ত উত্তর সম্পূর্ণ করার চেষ্টা করতে হবে তাতে স্ক্যান করে আপলোড করতে সুবিধে হবে ।

উত্তরপত্র প্রেরণের (Send) পদ্ধতি

নির্ধারিত সময়ে পরীক্ষা শেষ হওয়ার পর নিম্নলিখিত পদ্ধতি অনুসরণ করে কলেজ পোর্টালে ANSWER SHEET বা উত্তরপত্র আপলোড করতে হবে। <mark>প্রতিটি পরীক্ষার উত্তরপত্র একবারই</mark> আপলোড করার সুযোগ থাকবে। সুতরাং নিচের পদ্ধতিগুলি ভালোভাবে অনুসরণ করতে হবে :

- প্রতিটি উত্তরপত্রের প্রথমে Admit কার্ড এবং লিখিত উত্তরপত্রটি পেজ নং অনযায়ী PDF আকারে স্ক্যান করে ফাইলটি Save করে রাখতে হবে।
- ৰু এরপর কলেজ সাইটে **"UPLOAD YOUR ANSWER SHEET"** ক্লিক করে

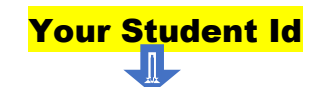

Upload Scanned Exam Paper (PDF Only) – Chose File

(Scan করা পরীস্কার উত্তরপত্রটির PDF ফাইল আপলোড করতে হবে । তবে আপলোড করার সময় PDF ফাইলটি ভালোভাবে যাচাই করে নিতে যে সেটি সঠিক কিনা ।)

#### Select Subject

Select Paper Type

(Subject & Paper ঐদিনের পরীক্ষার প্রশ্নপত্র থাকবে)

**Submit** 

( সাবমিট করার পর কোন ভুল সংশোধনের সুযোগ থাকবে না | সুতরাং সাবমিট করার আগে সব তথ্য ও PDF ফাইল ভালোভাবে যাচাই করে নিতে হবে )

- <sup>ক্ত</sup> <mark>View Your Already Uploaded Answer Sheet</mark> অপশনে ক্লিক করে নিজের উত্তরপত্র সঠিকভাবে আপলোড হয়েছে কিনা চেক করতে হবে।
- Answer Sheet আপলোড করার পোর্টাল নির্দিষ্ট পরীক্ষার দিনগুলিতে রাত্রি 10 টা পর্যন্ত Active থাকবে, তারপর কোনভাবেই উত্তরপত্র আপলোড করা যাবে না ।

Nabagram, Murshidabad